## **Online ODE License-Certification Renewal**

#### My Educator Profile Help

The My Educator Profile tool allows users to apply for new and renewal licenses online. The process also provides a secure environment for educators to update their demographic data and pay licensure fees online using a credit card.

#### Sign in Using SAFE

- Create a SAFE account
- Sign in to SAFE

## What Can I Do With My Educator Profile?

## FOR EDUCATORS

- Apply for a new license
- Renew an existing license
- Advance an existing license
- Transition an existing license
- Reprint a license
- Correct the Name on a license
- Pay all Licensure fees with a credit card
- Update demographic information
- Check on the status of your licensure application
- Find your organization's e-signers

## SAFE Account Sign Up

- 1) http://education.ohio.gov/
- 2) Click on SAFE

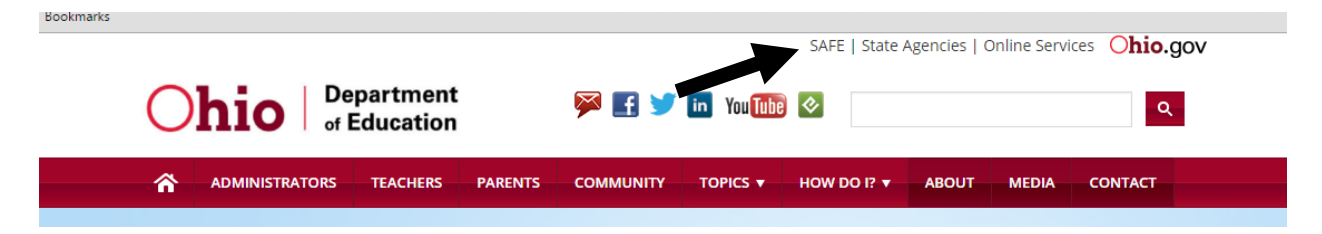

## 3) Select Portal

| A teacher, superintendent, parent, or                                                                           | An employee of the Department of                              |
|----------------------------------------------------------------------------------------------------|---------------------------------------------------------------|
| other customer of the Department of                                                                             | Education:                                                    |
| Education:                                                                                                    | The SAFE portal has now been integrated with myOhio. In       |
| The SAFE portal has now been integrated with OH ID. In                                                          | order to access your existing SAFE applications, please click |
| order to access your existing SAFE applications, please click the button below to access the new OHID platform. | the button below to access the new myOhio platform.           |
| Important: Your SAFE credentials will not work in the                                                           |                                                               |
| OHIID platform.                                                                                                 |                                                               |
| have one.                                                                                                    |                                                               |
| OHID PORTAL                                                                                                    | MYOHIO PLATFORM                                               |
| Net rielp? Visit the Department of Education OHIID Portal                                                       |                                                               |
| Help webpage for information on how to access and navigate                                                      |                                                               |
| the OHID portal.                                                                                                |                                                               |

4) Login or Create an Account

# ⊖OH|ID

| Please login to access the Ohio ID Portal using your<br>OH ID Account.<br>Please click the link below to create your OH ID Account<br>in a few simple steps. | Vsername:                 |
|----------------------------------------------------------------------------------------------------|---------------------------|
| Create New Account >                                                                                                    | 🔒 Log In                  |
|                                                                                                    | Forgot username/password? |
|                                                                                                    | Need Help?                |

#### 5) Educator Licensure and Records (CORE)

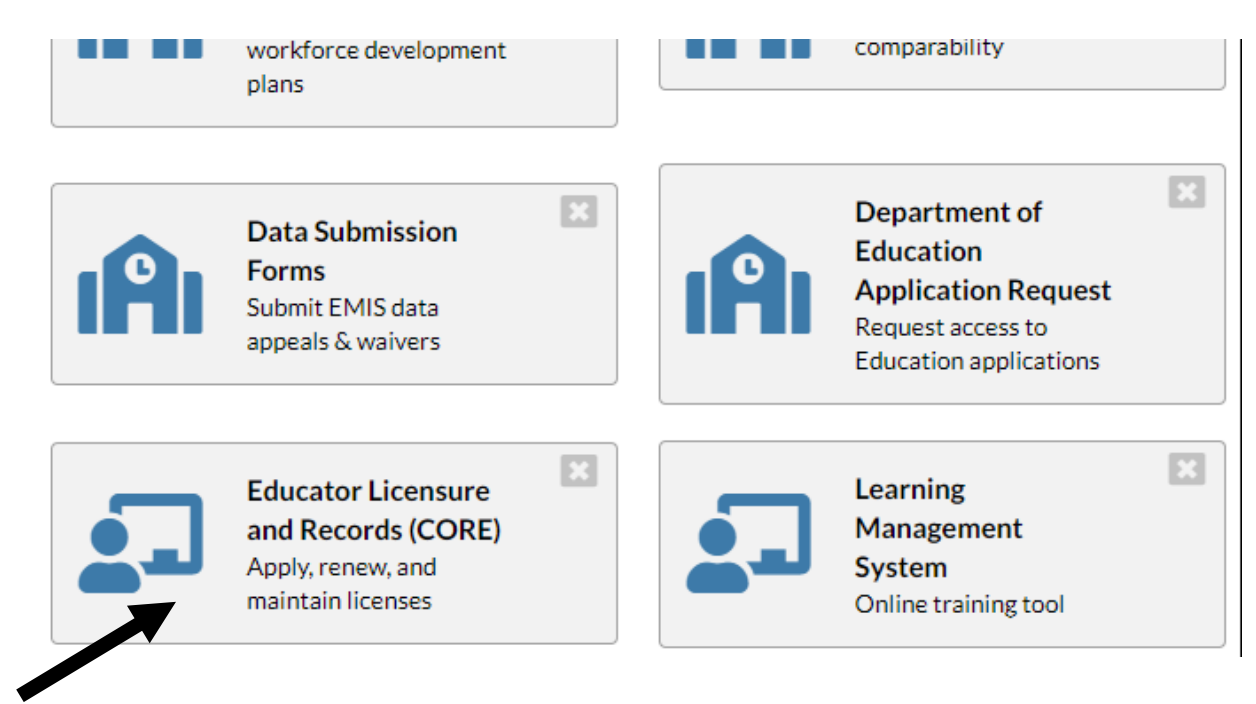

## 6) Action

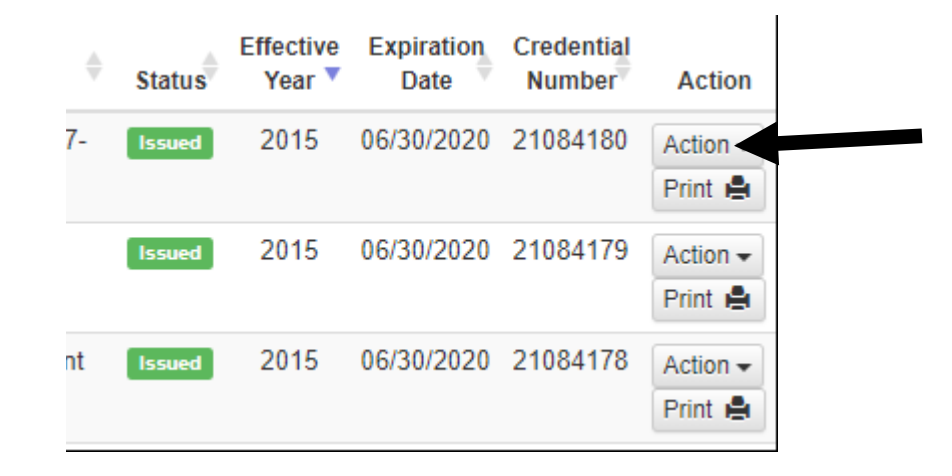

7) Renew

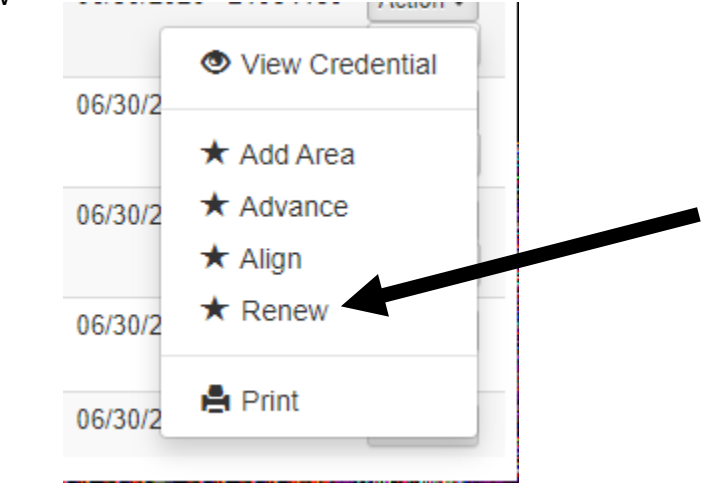

8) Select Effective Date 07/01/2020. Start Application Process.

| ase verify v<br>My Back | our democrachic information is cor<br>Start Credential Application Pro | vect. Click the "My Profile" hutton in the un<br>xcess | iner right-hand coi | mer to undate your information               |                |
|-------------------------|------------------------------------------------------------------------|--------------------------------------------------------|---------------------|----------------------------------------------|----------------|
| ducator                 | Credential:<br>5 Year Professional High School ()                      | 7-12) License                                          |                     |                                              | /iew History ( |
| State ID:               | You chose to:                                                          | Effective:                                             | Will Expire:        |                                              | pdated         |
|                         | Renew                                                                  | 07/01/2020 🔻                                           | 07/01/2025          |                                              |                |
| regentia                |                                                                        |                                                        |                     |                                              | IS ACT         |
| e never t<br>not previo | usiy neid, picase click ine Apply                                      |                                                        |                     | Renew                                        | View D         |
| t, please f             | ind the credential in the list below                                   | v and select the Action button.                        | 01/07/2020          | 5 Year Professional High School (7-12) Licen | n Hold View D  |

## 9) Continue

| You may align this license to an existing credential.                                                                                                    | Please click here | for more   |  |  |
|----------------------------------------------------------------------------------------------------|-------------------|------------|--|--|
| You may align this license to an existing credential. Please click here for more information. Do you want to start over to align this credential, or continue? |                   |            |  |  |
|                                                                                                    | Start Over ✔      | Continue 🗙 |  |  |

## **Choose One That Applies**

- 10) LPDC IRN Number (014305) and select Cleveland Heights-University Heights LPDC-Certified Staff
- 11) IRN Number (043794)-Classified Staff
- 12) You can align multiple licenses
- 13) Select and pay

If you need to update your BCI/FBI background check, which needs to be done every 5 years, please stop by the HR office Tuesday or Thursday between 9am-11:30am & 2:30pm-4pm.